# يف لمەملا عزوملا يرەاظلا لوحملا 1000vCenter

## المحتويات

<u>المقدمة</u> <u>المتطلبات الأساسية</u> <u>المكونات المستخدمة</u> <u>الاصطلاحات</u> <u>الحل</u> <u>الحل</u> معلومات ذات صلة

## <u>المقدمة</u>

يصف هذا المستند الحل عند حذف وحدة Virtual Supervisor Module (VSM) بشكل غير مقصود واستمرار المحول الظاهري الموزع (DVS) في العرض في Cisco Nexus 1000VCenter.

## <u>المتطلبات الأساسية</u>

#### <u>المتطلبات</u>

لا توجد متطلبات خاصة لهذا المستند.

#### <u>المكونات المستخدمة</u>

لا يقتصر هذا المستند على إصدارات برامج ومكونات مادية معينة.

تم إنشاء المعلومات الواردة في هذا المستند من الأجهزة الموجودة في بيئة معملية خاصة. بدأت جميع الأجهزة المُستخدمة في هذا المستند بتكوين ممسوح (افتراضي). إذا كانت شبكتك مباشرة، فتأكد من فهمك للتأثير المحتمل لأي أمر.

#### <u>الاصطلاحات</u>

راجع <u>اصطلاحات تلميحات Cisco التقنية للحصول على مزيد من المعلومات حول اصطلاحات المستندات.</u>

### <u>المشكلة</u>

تم حذف VSM عن طريق الخطأ قبل إزالة DVS. يجب إزالة DVS بشكل جيد من vCenter قبل حذف VSM.

# <u>الحل</u>

أستخدم هذا الحل لحل المشكلة.

- 1. نشر VSM مؤقت.
- 2. قم باستعادة تكوين بدء التشغيل (أو على الأقل إستعادة اسم المحول السابق).
- 3. أدخل الأمر DVS الحالي. يجب أن يكون معرف الملحق في هذا الأمر هو نفسه المعرف المرتبط إلى DVS. يمكنك العثور DVS الحالي. يجب أن يكون معرف الملحق في هذا الأمر هو نفسه المعرف المرتبط إلى DVS. يمكنك العثور على معرف الملحق باستخدام إحدى الطريقتين التاليتين:**الطريقة 1**في تقنية vCenter، انتقل إلى طريقة عرض الشبكة.في الجزء الأيمن، أختر DVS.انقر فوق علامة التبويب **ملخص**. يتم سرد مفتاح الملحق ضمن التعليقات التوضيحية.**أسلوب 2**للانتقال إلى عصابة vCenter، استعرض الموقع Mob*<ADDR>الملحق ض*من التعليقات جذر المجلد "المجموعة-11".البحث عن مركز البيانات من "childEntity" الذي يحتوي على معرفات التوضيحية.أسلوب 2 للانتقال إلى عصابة vCenter، استعرض الموقع DDR/*<ADDR>الحالي voc*التقل إلى جذر المجلد "المجموعة-11".البحث عن مركز البيانات من "childEntity" الذي يحتوي على معرفات إلى معرفات (على سبيل المثال، "childEntity").من مجلد الشبكة، أختر الكيان التابع (على سبيل المثال، "مجموعة-الترعي المرد المحق من مركز بيانات، ستجد اسما مقترنا به.)من مركز البيانات، انتقل إلى مجلد الشبكة (على سبيل المثال، "childEntity").من مجلد الشبكة، أختر الكيان التابع (على سبيل المثال، "مجموعة-التري المحقرة. (على سبيل المثال، "childEntity"). وتوق DVS (على سبيل المثال، "rowsoft). يتم سرد مفتاح الملحق ضمن سمة تكوين DVS.
  - 4. أدخل الأمر vmWare vc extension-key *<extension-id>* لتعيين معرف الملحق إلى VSM.
- 5. أدخل الأمر show vmWare vc extension-key للتحقق من مفتاح الملحق الجديد على بروتوكول التحكم في الوصول (CP).
  - 6. حفظ وإعادة تمهيد VSM.
- 7. احذف مفتاح الملحق الموجود على VC مع MOB (إلغاء تسجيل واجهة برمجة التطبيقات (API)) مع الخطوات التالية:للانتقال إلى مدير الملحقات، استعرض إلى moid=ExtensionManager?/https://<*VC\_IP\_ADDR*>/mob.انقر فوق **إلغاء تسجيل الملحق** (moid=ExtensionManager&method=unregisterExtension?/https://*VC\_IP\_ADDR*>/mob).أدخل (moid=ExtensionManager&method=unregisterExtension?/https:// الملحق الملحق المرفق ب DVS).انقر فوق **أسلوب** استدعاء.
- 8. أعد تسجيل مفتاح الملحق. إذا قمت بالحصول على ملف XML من خلال المستعرض، فقم بتحديث المستعرض قبل تنزيل ملف XML.
  - 9. إعادة تسجيل المكون الإضافي للملحق.
  - 10. قم بإعداد خصائص اتصال محول المحاكاة الافتراضية (SVS) الخاص بالخادم (على سبيل المثال، VC IP، منفذ، اسم مركز البيانات).
    - 11. الاتصال بتوصيل SVS.
    - 12. من سياق SVS على VSM، أدخل الأمر **no vmWare dvs** لإزالة DVS بسهولة.
      - 13. تحقق من إزالة DVS من vCenter.
        - 14. محات ال VSM مؤقت.

### <u>معلومات ذات صلة</u>

• <u>الدعم التقني والمستندات - Cisco Systems</u>

ةمجرتاا مذه لوح

تمجرت Cisco تايان تايانق تال نم قعومجم مادختساب دنتسمل اذه Cisco تمجرت ملاعل العامي عيمج يف نيم دختسمل لمعد يوتحم ميدقت لقيرشبل و امك ققيقد نوكت نل قيل قمجرت لضفاً نأ قظعالم يجرُي .قصاخل امهتغلب Cisco ياخت .فرتحم مجرتم اممدقي يتل القيفارت عال قمجرت اعم ل احل اوه يل إ أم اد عوجرل اب يصوُتو تامجرت الاذة ققد نع اهتي لوئسم Systems الما يا إ أم الا عنه يل الان الانتيام الال الانتيال الانت الما